## Professional Learning Units (PLUs) LEA Sign Off

2020-21

Last Updated On: March 8, 2021

## Contents

| A. | Introduction                                                                                    | 3    |
|----|-------------------------------------------------------------------------------------------------|------|
| В. | Accessing the PLU Sign-Off Module                                                               | 4    |
| C. | Signing off PLUs                                                                                | 7    |
| D. | Additional things to keep in mind as you sign off:                                              | 8    |
| 1  | . Do all educators need PLUs signed off?                                                        | 8    |
| 2  | . How about educators who are on leave of absence? Do I need to sign off on them? (New for 2021 | L).9 |
| 3  | . Who are the educators that I must report on Leave of Absence (New for 2021)?                  | 9    |
| 4  | . What are aspirational benchmarks? (New for 2021)                                              | 9    |
| 5  | . Met vs. Met+                                                                                  | 10   |
| 6  | . Sign Off Information                                                                          | 10   |
| E. | Other resources                                                                                 | 11   |

## A. Introduction

This document provides the information necessary for the Superintendent/designee to sign off on PLUs for certification renewal for educators employed in their LEA. This includes a brief summary of the procedure to complete the sign off, step-by-step screenshots and frequently asked questions.

Beginning January 1, 2020, educators need to complete PLUs as part of certification renewal requirements. Most educators will need LEA sign-off to confirm that PLUs have been completed. Educators employed by your LEA cannot renew their certificates until their PLUs requirements have been met. Therefore it is important that LEAs monitor this application for any educators flagged as needing PLUs.

The process for tracking the completion of PLUs is entirely at the discretion of the LEA.

If an educator requires PLUs for renewal, but the LEA has not signed off indicating that the educator has completed the PLUs, they will be alerted with the following message when they attempt to renew their certificate online in My eCert:

| Rer           | new my certificates Not Available 🕕                                                                                                    |           |
|---------------|----------------------------------------------------------------------------------------------------|-----------|
| V<br>ti<br>re | /e have not received confirmation from your district of employme<br>hat you have met the required Professional Learning Units (PLUs)<br>enew your certificate(s). Please contact your local district of<br>mployment and have them submit this information to RIDE. | ent<br>to |
| Ad            | d new certificates (beta) 🕧                                                                                                    |           |
|               |                                                                                                    |           |

Data for this report is based on work assignment reported in Personnel Assignment Submission (PAS). Educators who are employed at your LEA, but are incorrectly reported in the PAS will not come up for sign off despite having certificates up for renewal. This could happen due to the following:

- 1. Educator has worked in your LEA, but was not reported in the PAS.
- 2. Educator was reported in the PAS but was marked as 'Long Term Substitute'. This flag may have accurate in a previous year, but is no longer the case.
- 3. Educator was reported as working in a One Year Assignment, but is actually in a regular position.

#### B. Accessing the PLU Sign-Off Module

 The PLU Sign Off Module is available within the Personnel Data Collection (PDC) system in eRIDE. To access eRIDE, go to <u>https://www.eride.ri.gov/</u> using a web browser such as Internet Explorer, Google Chrome, Mozilla Firefox or Safari and enter your user name and password.

| Chocke Island Department of Elementary and Secondary Education                                                                                                    |  |
|----------------------------------------------------------------------------------------------------|--|
| Information Services                                                                                                    |  |
| e-RIDE Home<br>State Reporting<br>School & District Profiles<br>Statistical Reports<br>Schools Directory<br>RIDE Staff<br>Data Dictionary<br>Data Calendar<br>Report Cards<br>Information Worksl<br>Trainings/Workshops<br>RIDE Login<br>RIDE Login<br>RIDE Login<br>RIDE Login<br>RIDE Login<br>RIDE Login<br>RIDE Login<br>RIDE Home<br>RIDE Home<br>RIDE HOME<br>RIDE HOME<br>RIDE |  |

- ✓ You will need an eRIDE account to access the PDC module. Your LEA's data manager has the ability to generate eRIDE user accounts and grant the access to the PDC module.
- ✓ If you have an eRIDE account, but do not know your password, please visit <u>https://www.eride.ri.gov/users/PasswordRetrieve.asp.</u>
- 2. Once you log in to eRIDE, you will see a listing of applications that you have access to. Click on the icon available to you titled Personnel Data Collection.

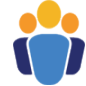

| PDC Tester Information Service   > e-RIDE Home > Welcome to eRIDE!   > State Reporting > Welcome to eRIDE!   > Statistical Reports > Mame:   > Statistical Reports PDC Tester   > schools Directory Email:   > NIDE Staff Providence, | my Profile    Change Password<br>e.ri.gov  |
|----------------------------------------------------------------------------------------------------|--------------------------------------------|
| > e-RIDE Home > Welcome to eRIDE!   > State Reporting User Profile (elan10)   > School & District Profiles PDC Tester   > Statistical Reports Email:   > Schools Directory 401-222-8995   > RIDE Staff District/Office:               | my Profile    Change Password<br>e.ri.gov  |
| State Reporting User Profile (elan10)   School & District Profiles Edit   Statistical Reports PDC Tester   Email: elizabeth.landry@rid   Schools Directory Phone: 401-222-8995   RIDE Staff District/Office: Providence,              | my Profile    Change Password<br>'e.ri.gov |
| School & District Profiles Edit   Statistical Reports Name: PDC Tester   Email: elizabeth landry@rid   Schools Directory Phone: 401-222-8995   RIDE Staff District/Office: Providence,                                                | my Profile    Change Password<br>e.ri.gov  |
| Statistical Reports     Name:     PDC Tester       Schools Directory     Email:     elizabeth.landrg@rid       Schools Directory     Phone:     401-222-landrg@rid       RIDE Staff     District/Office:     Providence,              | le.ri.gov                                  |
| > Schools Directory     Phone:     401-222-8995       > RIDE Staff     District/Office:     Providence,                                                                                                    | le.n.gov                                   |
| RIDE Staff     District/Office:     Providence,                                                                                                    |                                            |
| , Ribe Stall                                                                                                    |                                            |
| Data Distingues                                                                                                    |                                            |
| YOUR eRIDE portal for Providence                                                                                                    |                                            |
| > Data Calendar You have been given special access to the following database appl<br>Simply dick on the application issue to submit update and managed                                                                                | ications for your district/school.         |
| Report Cards Simply click on the application icon to submit, update and manage                                                                                                    | your data.                                 |
| > Information Works!                                                                                                    |                                            |
| > Trainings/Workshops 💦 🔴 🤍 🛑                                                                                                    |                                            |
| > RIDE Web Site                                                                                                    |                                            |
| > Logout                                                                                                    |                                            |
|                                                                                                    |                                            |
| Personnel Data Collection                                                                                                    |                                            |
|                                                                                                    |                                            |

✓ If you have an eRIDE account but do not see the PDC module upon login, please contact your LEA data manager for access.

3. On the landing page of the PDC system, click on Professional Learning Units (LEA Sign-Off):

| elect all Applicat     |                                                                                                    |
|------------------------|----------------------------------------------------------------------------------------------------|
| elect an icon below to | o continue to that application.                                                                                                    |
|                        | <b>Personnel Assignment Submission</b> : Personnel Assignment Submission data includes data describing each assignment for all staff members that are currently employed in districts and schools. This important data collection is used for various purposes at RIDE, including accountability reports, teacher certification renewals, and the ESSA Report card. It is important that this data is kept up-to-date.                                                                                                    |
|                        | Professional Learning Units (LEA Sign-off): Educators need Professional Learning Units (PLU) as part<br>of certification renewal requirements. Starting with the certificates expiring in 2020, most educators will<br>need a District / LEA sign-off on whether prefessional learning credits have been met. Not sign-offing on<br>this data results in educators not being able to fully renew their certificates. So it is important that LEAs<br>monitor this application for any educators flagged as needing PLU credits.                                                                                                    |
|                        | Educator Attendance Collection: Educator Attendance data includes information for every school day for every educator describing the educator's attendance. This data is used for various accountability measures, such as the ESSA report card, which provides a star rating for every school and district based on many metrics, including teacher chronic absenteeism. Educator absences need to be reported on this application regularly.                                                                                                    |
| =                      | Educator Evaluation Collection: Educator Evaluation systems in Rhode Island aim to establish a common vision of educator quality within a district and emphasize the professional growth and continuous improvement of individual educators' professional practice. District educator evaluation models and procedures in Rhode Island have changed significantly over time and continue to evolve based on feedback and best practice, all in pursuit of ensuring that evaluations provide meaningful, actionable information to inform changes in practice. Educator Evaluation data includes components of the evaluation scores and the final effectiveness rating of all educators evaluated. |

4. Start at this page for your LEA. This displays the names and certification IDs of all the educators who are employed at your LEA and reported in the Personnel Assignment Submission (PAS), have certificates expiring this year, and require PLU sign off.

| The following educators in your school or district have certificates executators to renew their certificate(s). To do this, (1) select one or n from the drop-down; lastly, (3) click the button to set status. Rows click the button to set status and the district restrict res | xpiring soon. A P<br>nore educators b<br>hange colors as | PLU status needs to be provided to allow these<br>below; (2) select the appropriate PLU status to apply<br>you complete this form. |
|----------------------------------------------------------------------------------------------------|----------------------------------------------------------|----------------------------------------------------------------------------------------------------|
| District                                                                                                    |                                                          |                                                                                                    |
| School All Schools                                                                                                    | Expiration Year<br>Display                               | 2020 ▼ Hide completed   Educators Needing PLU Sign-Off ▼                                                                           |
| Mark Selected Educators As                                                                                                    | Select a Statu                                           | is to Mark First                                                                                                    |

The next page contains a detailed description of all parts of the screen.

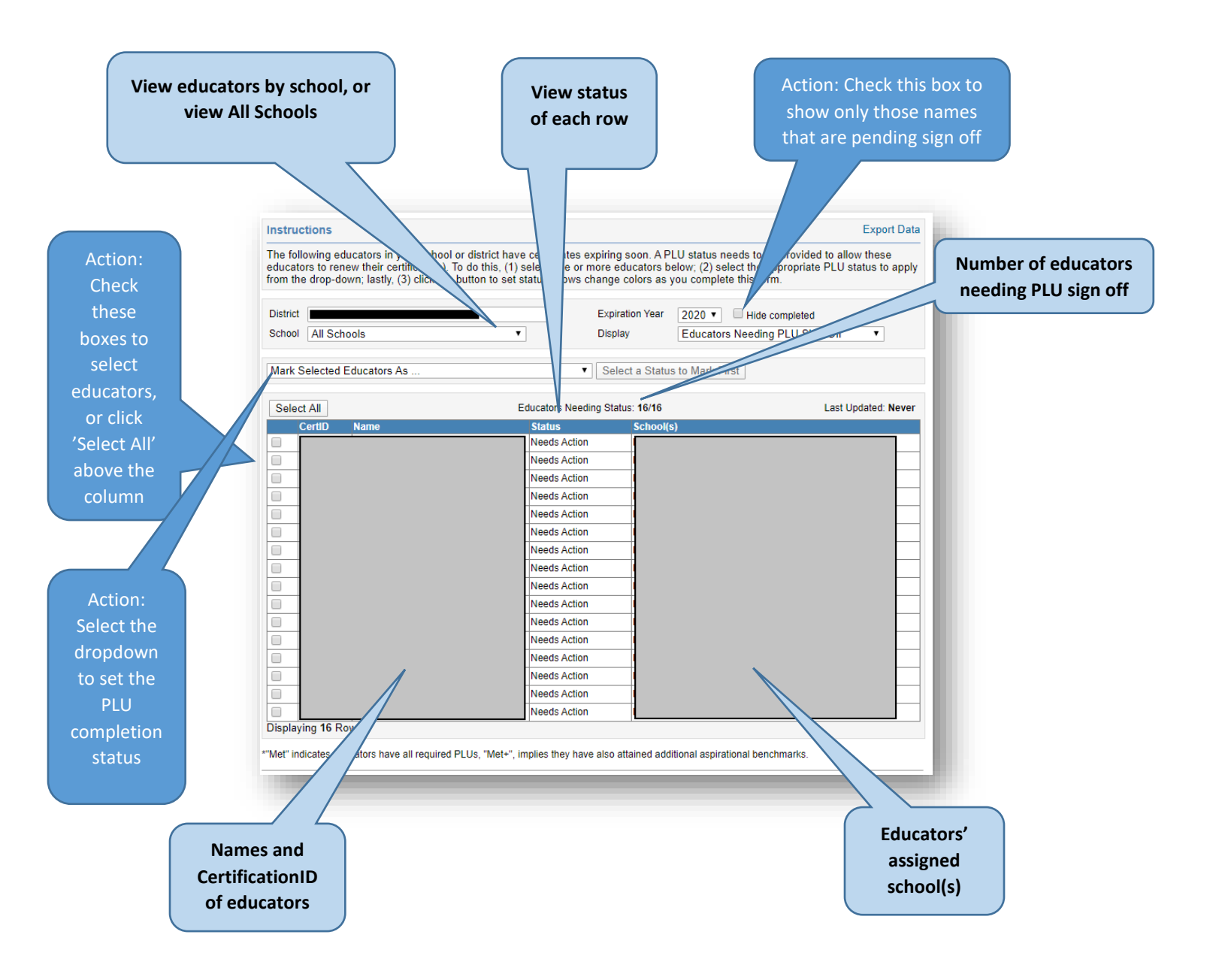

- 5. Here is where you can manage all the tasks related to PLU sign off in your LEA. You can:
  - a. View a list of all the educators working in your LEA who need PLUs signed off in order to renew.
  - b. Filter the list by school, or view all schools.
  - c. Select educators and set their PLU completion status to one of the following:
    - a. Met: Has all required PLUs
    - b. Met+: Has all required PLUs and additional aspirational benchmarks
    - c. Not Met: Does not have required PLUs
  - d. Reset the status in the event of an error.
  - e. Click on the educator's name to view the detail screen with certificates held, used and name and date stamp of PLU sign off.
  - f. Use Control-F to search for a particular user.

## C. Signing off PLUs

- 1. The list of educators will also show the status in the middle column saying 'Needs Action'. In addition, the grid background comes up without any color.
- 2. As you complete the sign off for educators on this list, the status will change, and with it the background color will change as well.

| CertID | Name | Status       | School(s) |
|--------|------|--------------|-----------|
| (***** |      | Needs Action |           |
|        |      | Met          |           |
|        |      | Met          |           |
|        |      | Needs Action |           |
|        |      | Met+         |           |
|        |      | Needs Action |           |
|        |      | Needs Action |           |
|        |      | Not Met      |           |
|        |      | Needs Action | - 10 JE/  |

- 3. Educators may be marked as:
  - a. Met: Has all required PLUs (light green)
  - b. Met+: Has all required PLUs and additional aspirational benchmarks (dark green)
  - c. Not Met: Does not have required PLUs (red)
- 4. To mark educators:
  - a. Click on the check boxes to select educators (one by one, or click Select All)
  - b. Select the status in the dropdown above titled 'Mark Selected Educators As'
  - c. Click on the 'Mark Selected Educators' next to it to set the status
  - d. Accept the confirmation pop-up box on the screen

| Mark Selected Educators As                                   | •    |
|--------------------------------------------------------------|------|
| Mark Selected Educators As                                   | e    |
| Does not have required PLUs                                  |      |
| Has ALL required PLUs                                        | - 11 |
| Has ALL required PLUs and additional aspirational benchmarks |      |
| Reset Educator PLU Status                                    | 9    |
| CertID Name Status                                           |      |

5. Check the Hide Completed checkbox to filter out the completed rows. This will help keep the list manageable.

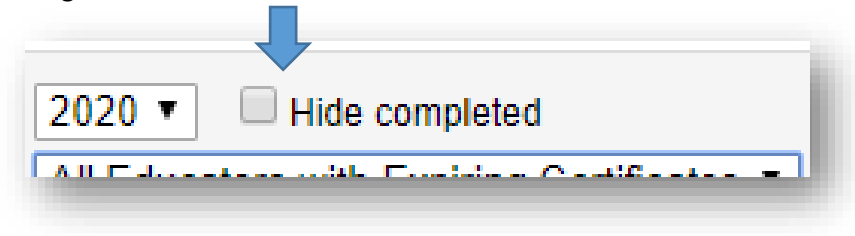

## D. Additional things to keep in mind as you sign off:

#### 1. Do all educators need PLUs signed off?

While all educators in your LEA may participate in some professional learning as outlined in your professional learning plans (PL Plans), not every educator in your LEA will need to complete PLUs for certificate renewal. PLU are required based on the educator's continuous employment in a regular position for the entire duration of the certificate(s) being renewed.

To this end, business rules running in the background make that determination. However, it is possible that an educator's work assignment was reported incorrectly. LEAs needing to make adjustments to the educators' current work assignments can do so in the PAS. This is available from the <u>landing</u> page of this section.

In your sign-off list, you can toggle the list to show all educators who have expiring certificates, regardless of them requiring PLUs for renewal.

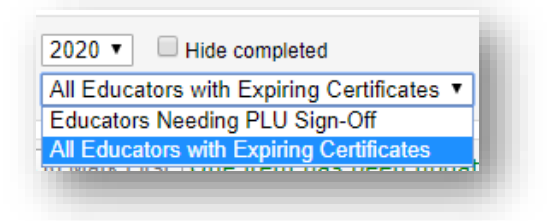

Those educators who do not need PLUs for renewal will be displayed without a checkbox as no action is necessary.

| CertID | Name | Status       | School(s) |
|--------|------|--------------|-----------|
|        |      | Needs Action |           |
|        |      | Met          |           |
|        |      | Met          |           |
|        |      |              |           |
|        |      | Needs Action | _         |
|        |      |              |           |
|        |      | Met+         |           |
|        |      | Needs Action |           |
|        |      |              |           |
|        |      | Needs Action |           |
|        |      | Not Met      |           |
|        |      |              |           |
|        |      |              |           |
|        |      |              |           |
|        |      | Needs Action |           |

# 2. How about educators who are on leave of absence? Do I need to sign off on them? (New for 2021)

Prior to 2021, educators who are on leave of absence for one or more years were just deleted from the Personnel Assignment Submission (PAS). This led to a problem when educators had completed the required number of PLUs and were otherwise eligible to progress from an Initial (3-year) certificate to a Professional (5-year) certificate, but were unable to do so ONLY due to not having sufficient years of work history.

Starting in 2021, educators who are on a *leave of absence* for the **entire** school year must be reported in the Leave of Absence Verification module. This will count such educators as maintaining their work history and will allow them to progress on their certificates upon completion of the required prorated number of PLUs

When educators are reported in the Leave of Absence Verification in the PAS, they will appear on the list of educators needing sign off. Such educators will be marked with an asterisk (\*\*) to denote that they are on a leave of absence.

3. Who are the educators that I must report on Leave of Absence (New for 2021)?

Starting with the school year 2020-21, any educator who is on a leave of absence for the entire school year (*from the start of the school year in September through the end of the school year in June*), must be reported in the Leave of Absence Verification module. Such a leave of absence may be paid or unpaid, and reporting is necessary regardless of when the educator's certificate expires.

With regards to renewal of full certificates (Initial, Professional, or Advanced), <u>certification</u> <u>regulations</u> state that:

If the applicant was employed in a publicly funded educational setting but was on leave for one (1) or more years, a prorated number of units will be submitted....

Therefore any certified educator, employed in your LEA and is on a Leave-Of-Absence starting in school year 2021 and after, must be reported.

#### 4. What are aspirational benchmarks? (New for 2021)

The five aspirational benchmarks are:

- > Attainment or renewal of National Board Certification
- Conferral of an advanced degree in a related subject or content area, from an accredited institution of higher learning
- Receipt of state (RIDE) or national recognition such as the Milken Award, State Teacher of the Year, Presidential Award for Excellence in Mathematics and Science Teaching (PAEMST)
- Issuance of additional RIDE certification in one of the <u>Expert Residency Shortage Areas</u> identified by RIDE
- > Completion of National Institute of School Leadership (NISL) training program (New for 2021)

#### 5. Met vs. Met+

Educators who complete an aspirational benchmark in addition to the required PLUs <u>while holding</u> <u>Professional (5YR) certificates</u> are the only ones who can be marked as 'Met+'. Educator who hold only Initial (3YR) certificates cannot be marked as 'Met+'.

In the event that an educator is marked 'Met+' incorrectly, the system will set them to Met status and the screen will alert you accordingly. Educators marked as 'Met+' will be required to upload evidence of the aspirational benchmark acquired.

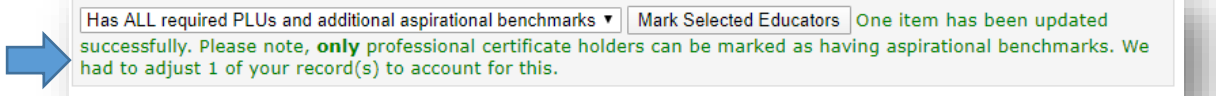

#### 6. Sign Off Information

You can see who signed off on the educator's PLUs, a timestamp, as well as all certificates held by the educator by clicking on the educator's name and reviewing the detail screen.

| ocitor teavely in use t                                              | nis year. 13004. Sp                                         | eech And Language Pathologist                                           |                                      |
|----------------------------------------------------------------------|-------------------------------------------------------------|-------------------------------------------------------------------------|--------------------------------------|
| PLU Status: PLU sta<br>signed off by Derick<br>Active Certificate(s) | tus is <b>Met+</b> , whi<br>< Ariyam (dari00)<br>) <b>:</b> | ch implies educator has achieved addition<br>) on 1/7/2020 12:04:03 PM. | al aspirational benchmarks. This was |
|                                                                      | CertArea                                                    | Description                                                             | Expires On                           |
| CertType                                                             | oolutiou                                                    |                                                                         |                                      |

## E. Other resources

For information about certification renewal, please go to the certification webpage at: <a href="https://www.ride.ri.gov/certification">https://www.ride.ri.gov/certification</a>

For more details on Professional Learning, you can also visit: https://www.ride.ri.gov/TeachersAdministrators/ProfessionalLearning.aspx